## **OMU-Net** かんたん登録方法

## 1. 以下の URL か QR コードから、サイトにログインしてください。

- < 新規登録(卒業生用)> https://www.omu-community.com/square/entry.phtml

< 新規登録(在学生用)>

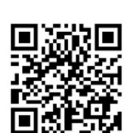

https://www.omu-community.com/square/entry.phtml?\_type=student

| 申込フォーム / Application Form for Registration                                                                                        |                                  |
|----------------------------------------------------------------------------------------------------|----------------------------------|
| ご自分のメールアドレスを入力してください。<br>※共用のメールアドレスはご使用いただけません。<br>入力されたメールアドレスは、本サイトヘログインするときのログインIDに使用されます。                                    | 2. メールアトレスを入力し、<br>「次へ」を押してください。 |
| 「次へ」ボタンを押すと、ご登録を続けるためのお知らせメールをメールアドレス宛にお送りします。                                                                                    | 入力いただいたメールアドレス                   |
| Please enter your own email address.                                                                                              | に登録由込用の URL をお送り                 |
| * You cannot use a shared email address.<br>The entered email address is to be used as your login ID for this website.            |                                  |
| When you press "Next", a notification email will be sent to your email address so that you can continue the registration process. |                                  |
| メールアドレス<br>Email address                                                                                                    |                                  |
| 次 へ /Next                                                                                                    |                                  |
| 申込フォーム                                                                                                    |                                  |
| * は必須入力項目です。<br>カタカナは全角、英数字は半角で入力をお願いいたします。<br>冬~にいかに、デヤタキング                                                                      | 3. 豆球用中込用 URL を                  |
|                                                                                                    | クリックし、必要事項を入力し                   |
| ■ メールアドレス<br>メールアドレス                                                                                                    | してください。                          |
| * 確認のため、2ヶ所にご記入ください。<br>※【在学生の方へ】大学が発行しているメールアドレスは登録しないでください。<br>※このメールアドレスが次回以降のログイン時の1D(ユーザー名)となります。<br>メモするなどご注意下さい。           |                                  |
| ■ 氏名·生年月日                                                                                                    |                                  |
| 卒業生の方は卒業時の氏名になります。                                                                                                    |                                  |
| 広石 正元石 : [公立 ] 太郎 *<br>カタカナ : コウリッ   タロウ * (全角カナ)                                                                                 |                                  |
| ローマ字 : * (半角英字)<br>卒業生の方で卒業後にお名前が空わった方は以下もご知入ください。                                                                                |                                  |
| I MENTER MARKEN MINISTRATION CONTRACTOR                                                                                           |                                  |
|                                                                                                    |                                  |
| サークルー                                                                                                    | 4. 人刀内容を確認し、                     |
|                                                                                                    | 「登録申込」ボタンを押して                    |
|                                                                                                    | ください。                            |
| 也域 —                                                                                                    |                                  |
|                                                                                                    |                                  |
|                                                                                                    |                                  |
| 戦域・その他 ー                                                                                                    |                                  |
| 「「「「」「」「」「」「」」「」」「「」」「」」「」」「」」「」」「」」「」」                                                                                           |                                  |
|                                                                                                    |                                  |
|                                                                                                    |                                  |
| 登録申込 / Apply for Registration 戻る / Go Back                                                                                        |                                  |
|                                                                                                    |                                  |
|                                                                                                    |                                  |

5. 大学にて内容を確認し、登録完了をメールでお知らせします。